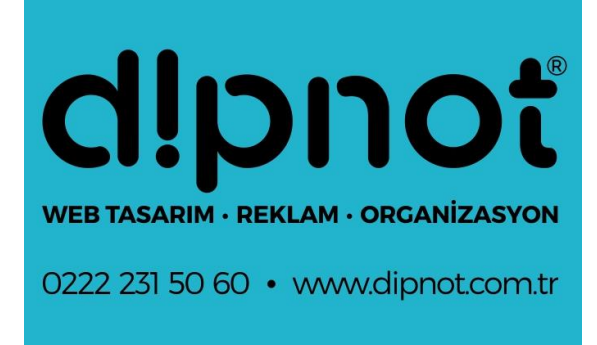

## **DİPNOT TASARIM**

Microsoft Outlook 2010 Mail Hesabı Kurulum Rehberi Microsoft Outlook programı 2010 sürümü için detaylı mail kurulum rehberi.

**Dipnot Tasarım** 

## Microsoft Outlook 2010 ile E-Mail Hesap Kurulumu

**1.** Microsoft Outlook 2010 programının üst kısmında bulunan Dosya Menüsünden Hesap Bilgileri seçeneğine tıklayınız.

| ğlantı ekleyin.                                                      |
|----------------------------------------------------------------------|
| ğlantı ekleyin.                                                      |
|                                                                      |
| eğiştirin ve ek bağlantıları yapılandırın.                           |
|                                                                      |
|                                                                      |
| z <b>leme</b><br>arak ve arşivlemeden yararlanarak posta<br>rönetin. |
|                                                                      |
|                                                                      |

2. Hesap Ekle seçeneğine tıkladığınızda otomatik hesap kurulum penceresi açılacaktır. Açılan penceredeki sunucu ayarlarını veya ek sunucu türlerini el ile yapılandır seçeneğiniz seçerek ileri butonuna basın.

| Otomatik Hesap Kuru<br>Diğer sunucu türlerin | <b>umu</b><br>e bağlanın,                                 | Ť  |
|----------------------------------------------|-----------------------------------------------------------|----|
| 🖱 E-posta Hesabı                             |                                                           |    |
| Adna:                                        |                                                           |    |
|                                              | Örnek: Ellen Adams                                        |    |
| E-posta Adresi:                              | Örnek: ellen@contoso.com                                  |    |
| Parola:                                      |                                                           |    |
| Parolayi Yeniden Yaan                        | Interne Clery's sadiayon ziver diği taritayı yazın etiler |    |
|                                              | Seçenegini işaretle                                       | ур |
| 🖱 Metin Iletisi (SMS)                        | Ileri Tuşuna Bası                                         | n  |
| Sunucu ayarlarını v                          | eya ek sunucu türlerini el ile yapılandır                 |    |
|                                              |                                                           |    |

**3.** Devam ettiğinizde karşınıza gelecek olan pencereden, **Internet E-posta** seçeneğini seçerek İleri butonuna basınız.

| Hizmet Seç              | Seceneğini İşaretleyip                                                                                                    | 米    |
|-------------------------|----------------------------------------------------------------------------------------------------|------|
|                         | İleri Tuşuna Başın                                                                                                    | 4    |
| Internet<br>E-posta i   | E-posta<br>etisi göndermek ve almak igin POP veya IMAP sunucunuza bağlanın.                                                      |      |
| Microso<br>E-posta il   | <b>t Exchange veya uyumlu bir hizmet</b><br>etlerine, takvime, kişilere, fakslara ve sesli posta iletilerine bağlanın ve erişin. |      |
| Metin İle<br>Mobile ile | e <b>tisi (SMS)</b><br>ii hizmetine bağlanın.                                                                                    |      |
| Diğer<br>Asağda o       | iösterilen sunucu türüne bağların.                                                                                               |      |
| Fax Mail                | Transport                                                                                                    |      |
|                         |                                                                                                    |      |
|                         |                                                                                                    |      |
|                         |                                                                                                    |      |
|                         | < Geri İleri > İı                                                                                                    | otal |

**4.** Açılan **Internet E-Posta Ayarları**penceresindeki ilgili alanlara aşağıdaki resimde örnek gösterildiği gibi E-posta bilgilerinizi giriniz. Ok ile gösterilen yerdeki işareti kaldırın ve**Diğer Ayarlar** butonuna basınız.

| Internet E-posta Ayarları<br>Tüm bu ayarlar e-posta he | sabırızın çalışabilmesi için gereklidir.       | Ť                                                                                 |
|--------------------------------------------------------|------------------------------------------------|-----------------------------------------------------------------------------------|
| <b>Kullanıcı Bilgileri</b><br>Adınız:                  | Aduniz Sovaduniz                               | Hesap Ayarlarını Sına<br>Bu ekrandaki tüm bilalleri doldurduktan Softa, asadıdağı |
| F-nosta Adresi:                                        | E Mail Adresiais                               | düğmeyi tiklatarak hesabırızı sınamapızı öneririz. (Ağ                            |
| Sunucu Bilgileri                                       |                                                | Hesap Ayarlarmi Sina                                                              |
| Hesap Türü:                                            | POP3                                           |                                                                                   |
| Gelen posta sunucusu:                                  | pop.yandex.com.tr                              | Eleri dugmesini tiklatarak Hesap Ayarlarini sinayini                              |
| Giden posta sunucusu (SMTP):                           | smtp.yandex.com.tr                             | Yeni iletilerin teslim yen:                                                       |
| Oturum Açma Bilgileri                                  |                                                | Yeni Outlook Veri Dosyasi Varolan Outlook Veri Dosyasi                            |
| Kullanıcı Adı:                                         | E-Mail Adresiniz                               | Gāzat                                                                             |
| Parola:                                                | E-Mail Şifreniz                                |                                                                                   |
| V Pa<br>Güvenli Parola Kimlik Doğrula<br>açıları       | arolayi animsa<br>masi (SPA) kullanarak oturum | Diğer Ayarlar İçin Tıklayın                                                       |

|                                 | Contraction (             |                       |                                                                                                    |                           |               |                          |
|---------------------------------|---------------------------|-----------------------|----------------------------------------------------------------------------------------------------|---------------------------|---------------|--------------------------|
| Yeni Hesap Ekle                 | Gid                       | Internet E-posta Ay   | kimlik Do                                                                                                    | ŭrulama (                 | Secin 💌       |                          |
| Internet E-posta Ayarları       | Ulu                       | Genel Giden Sun       | UCUSU Bačlant Co                                                                                                    |                           | Seçin         |                          |
| Tum bu ayarlar e-posta he       | esabinizin ç <sub>i</sub> | Gener                 | bagianti de                                                                                                    | cuşuuş                    |               |                          |
|                                 |                           | Giden sunu            | (In the second second s | ğrulaması gerekiy         | yor           |                          |
| Kullanıcı Bilgileri             |                           | Gelen posta           | a sunucum ile aynı ad                                                                                                    | ayarlarını kullan         |               |                          |
| Adınız:                         | Cengiz El                 | 🔘 Oturum aça          | arken kullanılacak:                                                                                                    |                           |               |                          |
| E-posta Adresi:                 | cengiz@r                  | Kullanıcı Ad          | 6                                                                                                    |                           | 1             |                          |
| Sunucu Bilgileri                |                           | Parola:               |                                                                                                    |                           | Ĩ             |                          |
| Hesap Tūrū:                     | 0002                      |                       | 📝 Parolayı anıms                                                                                                    | a                         |               |                          |
| Gelen nosta sunucusu:           | POPS                      | Güvenli               | Parola Kimlik Doğrula                                                                                                    | ıması (SPA) iste          |               |                          |
| Cideo posto survis au (CMTD):   | mai.meg                   | Posta gönd            |                                                                                                    |                           |               |                          |
| Giden posta sunocusu (SMTP):    | mail.med                  | o rosta gona          | enneden once gelen                                                                                                    | posta sanacasa            | nda otaram aç |                          |
| Oturum Açma Bilgileri           |                           |                       |                                                                                                    |                           |               |                          |
| Kullanici Adi:                  | cengiz@r                  |                       |                                                                                                    |                           |               |                          |
| Parola:                         | ******                    |                       |                                                                                                    |                           |               |                          |
| V Pa                            | arolayı anın              |                       |                                                                                                    |                           |               |                          |
| 🔄 Güvenli Parola Kimlik Doğrula | aması (SPA)-              |                       |                                                                                                    |                           |               |                          |
| açılsın                         | 0.57                      |                       |                                                                                                    |                           |               |                          |
|                                 |                           |                       |                                                                                                    |                           |               |                          |
|                                 | 1                         |                       |                                                                                                    |                           |               |                          |
|                                 |                           |                       |                                                                                                    |                           |               |                          |
|                                 |                           |                       |                                                                                                    | Tamam                     | İptal         |                          |
|                                 | L                         |                       |                                                                                                    |                           |               | -                        |
| Gelişmiş Sekm                   | nesinde                   | e Giden Por           | tu 25 Yerin                                                                                                    | e 465                     |               |                          |
| 01 1 1                          | Inte                      | ernet E-posta Avarla  |                                                                                                    |                           |               |                          |
| Olarak I                        | Juzen                     | in ve Testin          | n Bolumu                                                                                                    |                           |               |                          |
| Kutulor                         | icorotti                  | enel Giden Sunucu     | su Bağlantı Gelişn                                                                                                    | niş                       |               |                          |
| Kutulan                         | işaretiş                  | unucu Bağlantı Nokta  | asi Numaralari                                                                                                    |                           |               |                          |
|                                 |                           | Gelen sunucusu (PO    | P3): 995 Va                                                                                                    | arsavilanları Kulla       | in l          |                          |
| Kutucuğu                        | ~                         |                       | reli bir bağlantı (SSI.)                                                                                                    | gerektirir                |               |                          |
| işaretleyin.                    |                           | Ciden supurausu (SM   |                                                                                                    | gerendin                  |               |                          |
|                                 |                           | Giden sandcasa (Sin   | 405                                                                                                    |                           |               |                          |
|                                 |                           | Aşağıdaki şifreli b   | bağlantı türünü kullar                                                                                                    | 1: Ток                    |               |                          |
|                                 | S                         | unucu Zaman Aşımı S   | ayısı                                                                                                    |                           |               |                          |
|                                 |                           | Kisa 🗇                | Uzun 1 dakika                                                                                                    |                           |               |                          |
|                                 | T                         | eslim                 |                                                                                                    |                           | Bu alandan "S | SI" seconoğini seciyoruz |
|                                 |                           | 🔽 İletinin bir kopya: | sını sunucuda bırak                                                                                                    |                           |               | SE Seçenegini seçiyoruz. |
|                                 |                           | Sunucudan             | 14 🚔 gün sor                                                                                                    | n <mark>ra kaldı</mark> r |               |                          |
|                                 |                           | 🔽 Silinmis Öğele      | er'den silindiðinde sun                                                                                                    | ucudan kaldır             |               |                          |
|                                 |                           | C binning ogeic       |                                                                                                    |                           |               |                          |
|                                 |                           |                       |                                                                                                    |                           |               |                          |
|                                 |                           |                       |                                                                                                    |                           |               |                          |
|                                 |                           |                       |                                                                                                    |                           |               |                          |
|                                 |                           |                       |                                                                                                    |                           |               |                          |
|                                 |                           |                       |                                                                                                    |                           |               |                          |
|                                 |                           |                       | -                                                                                                    | Tamam                     | İptal         |                          |
|                                 |                           |                       |                                                                                                    |                           |               |                          |

5. Diğer Ayararlar Sekmesinde Açılan Internet E-posta Ayarları penceresinde, Giden Sunucusu sekmesine tıklayın ve Giden sunucum (SMPT) için kimlik doğrulaması gerektiriyor. seçeneğini işaretleyip Tamam butonuna basınız.

**5.1.** Gelişmiş **Sekmesi Altında** penceresinde, **Gelen Sunucu** POP3 bölümüne **995**, **Giden Sunucusu** SMTP ve **Bölümünde 25 Yazan yere 465** yazarak **Tamam** butonuna basınız.

**6.** Tamam butonuna tıkladığınızda tekrar hesap ayarlarınız sayfasına doneceksiniz. Burada son olarak **ileri ve Son** butonlarını tıkladığınızda E-posta hesabınızı Microsoft Outlook 2010 üzerine kurmuş olacaksınız.

ÖNEMLİ NOT: Remember Password (Parolayı Anımsa) kutucuğu işaretli ise size bir daha parola sorulmayacaktır.